## Hemşirelik Bölümü Bologna Ders Bilgi Paketi Erişim Adımları

1. Üniversitenin ana sayfasına giriş yaptıktan sonra, "Üniversitemiz" başlığı altındaki "Kurumsal" menüsüne tıklayınız.

|   | LHUSTEK SKS Sanat Festi                                       | vali Vital Simülasyon Merkezi NFIT DİLMER LHU Health                 | Science E-Bülten Öğrenci İşleri Tıbbi & Aromatik Bitkiler          | Sanal Tur TR EN |
|---|---------------------------------------------------------------|----------------------------------------------------------------------|--------------------------------------------------------------------|-----------------|
|   | III HIZLI ERİŞİM ÜNİVERSİTEMİZ V                              | AKADEMİK∨ ARAŞTIRMA∨ ULUSLARARASI∨ KALİTE G                          | ÜVENCESİ SAĞLIK HİZMETLERİ≁                                        | Q               |
|   | HAKKIMIZDA<br>Genel Bilgi<br>Misyon ve Vizyon<br>Değerlerimiz | KURUMSAL<br>Mevzuat<br>Rektörlüğe Bağlı Birimler<br>İş Akış Şemaları | YÖNETİM<br>Müteveli Heyeti<br>Rektörlük<br>Genel Sekreterlik       |                 |
| Æ | Kurucu Vakıf<br>Tanıtım Kataloğu<br>Galeri<br>Video Galeri    | Logomuz<br>Stratejik Plan<br>Bağış<br>Organizasyon Şeması            | Üniversite Senatosu<br>Üniversite Yönetim Kurulu<br>İdari Birimler |                 |
|   | L<br>Drta                                                     |                                                                      |                                                                    | ۲               |
| A |                                                               |                                                                      |                                                                    |                 |

2. Açılan menüden "Rektörlüğe Bağlı Birimler" seçeneğini seçiniz.

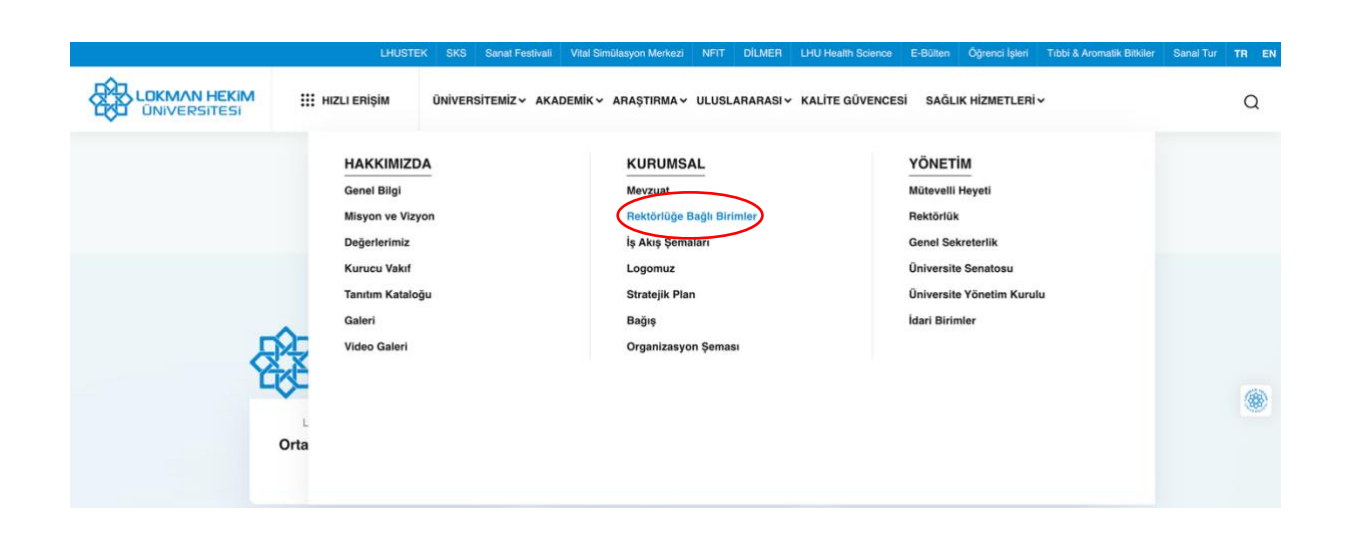

3. Ardından yönlendirilen sayfada **"Bologna Komisyonu"** bağlantısına tıklayarak ilgili sayfaya erişebilirsiniz.

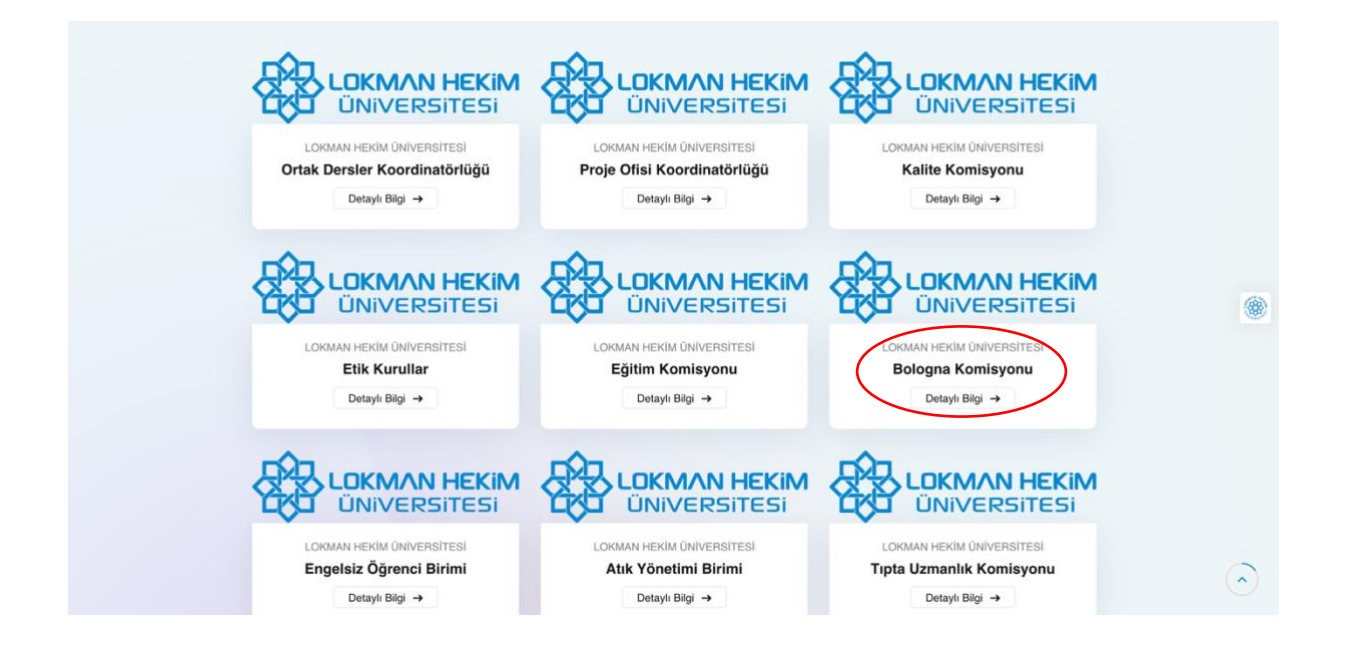

4. Açılan sayfanın sol menüsünden "Lisans Programları" sekmesini seçiniz.

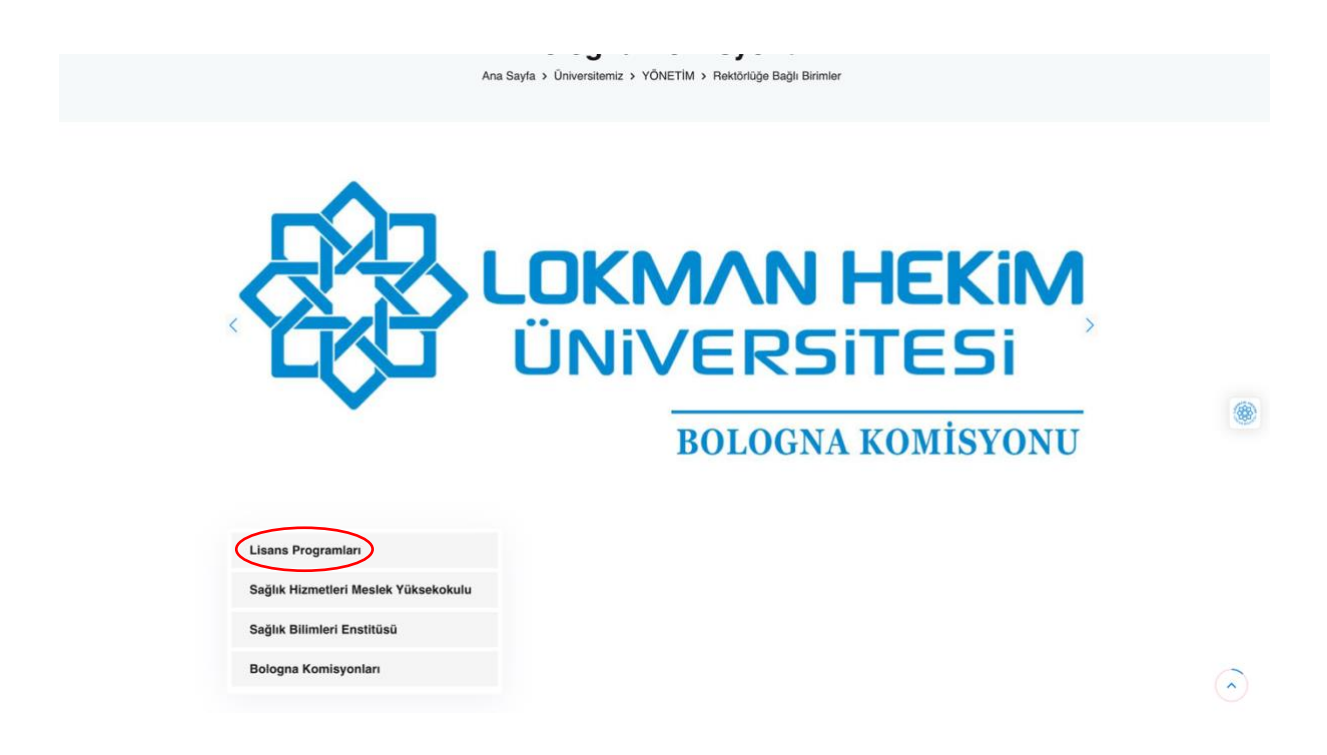

5. Lisans Programları listesinde "Hemşirelik" bölümünü tıklayınız.

| Ana Sayfa ≯ Ür                       | iversitemiz > YÖNETİM > Rektörlüğe Bağlı Birimler > Bologna Komisyonu |  |
|--------------------------------------|-----------------------------------------------------------------------|--|
| Lisans Programları                   | Tıp Fakültesi                                                         |  |
| Sağlık Hizmetleri Meslek Yüksekokulu | Tıp Fakültesi İngilizce                                               |  |
| Sağlık Bilimleri Enstitüsü           | Eczacılık Fakültesi                                                   |  |
| Pologna Komisyonlari                 | Eczacılık Fakültesi İngilizce                                         |  |
| bologna Komisyonian                  | Sağlık Bilimleri Fakûltesi                                            |  |
|                                      | <ul> <li>Beslenme ve Diyetetik</li> </ul>                             |  |
|                                      | Dil ve Konuşma Terapisi                                               |  |
|                                      | • Ebelik                                                              |  |
|                                      | <ul> <li>Ergoterapi</li> </ul>                                        |  |
|                                      | Fizyoterapi ve Rehabilitasyon                                         |  |
|                                      | Homspreink     Odyotop                                                |  |
|                                      | Spor Bilimleri Fakültesi                                              |  |
|                                      | - A - A                                                               |  |

6. Açılan sayfanın sol menüsünden "Akademik Birimler" seçeneğine tıklayınız.

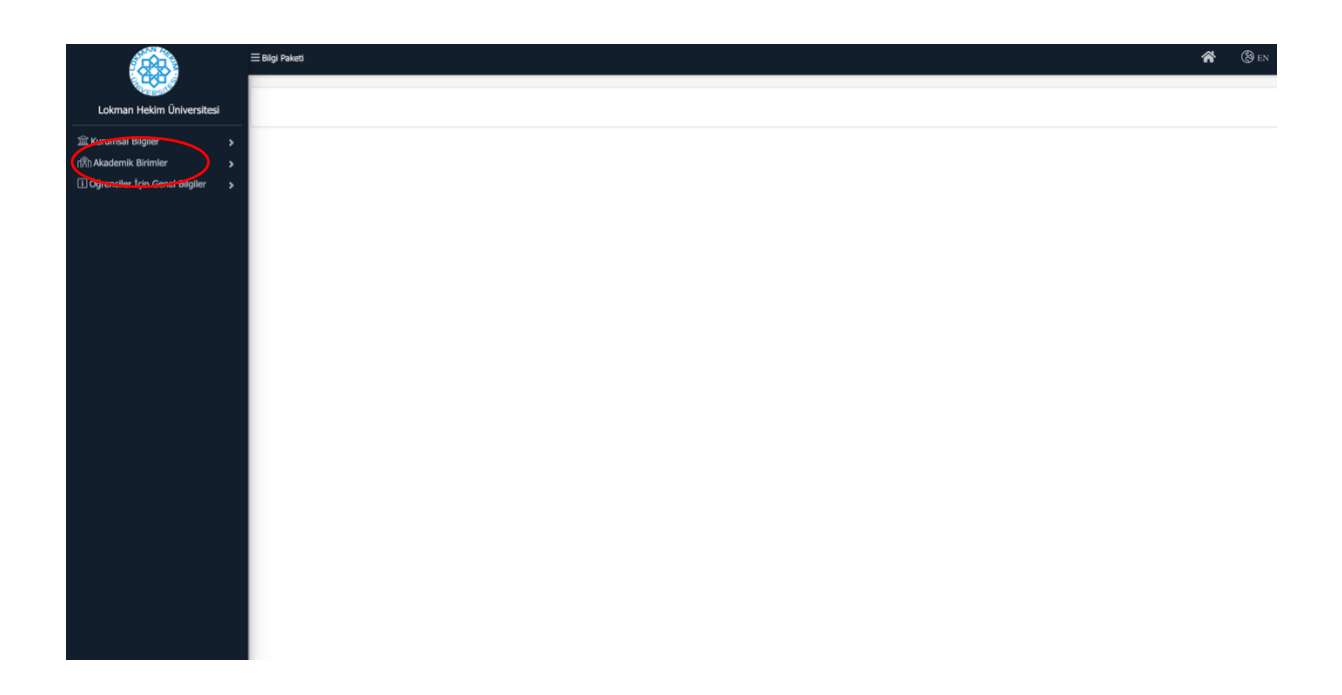

7. Akademik Birimler başlığı altından "Lisans" menüsüne giriş yapınız.

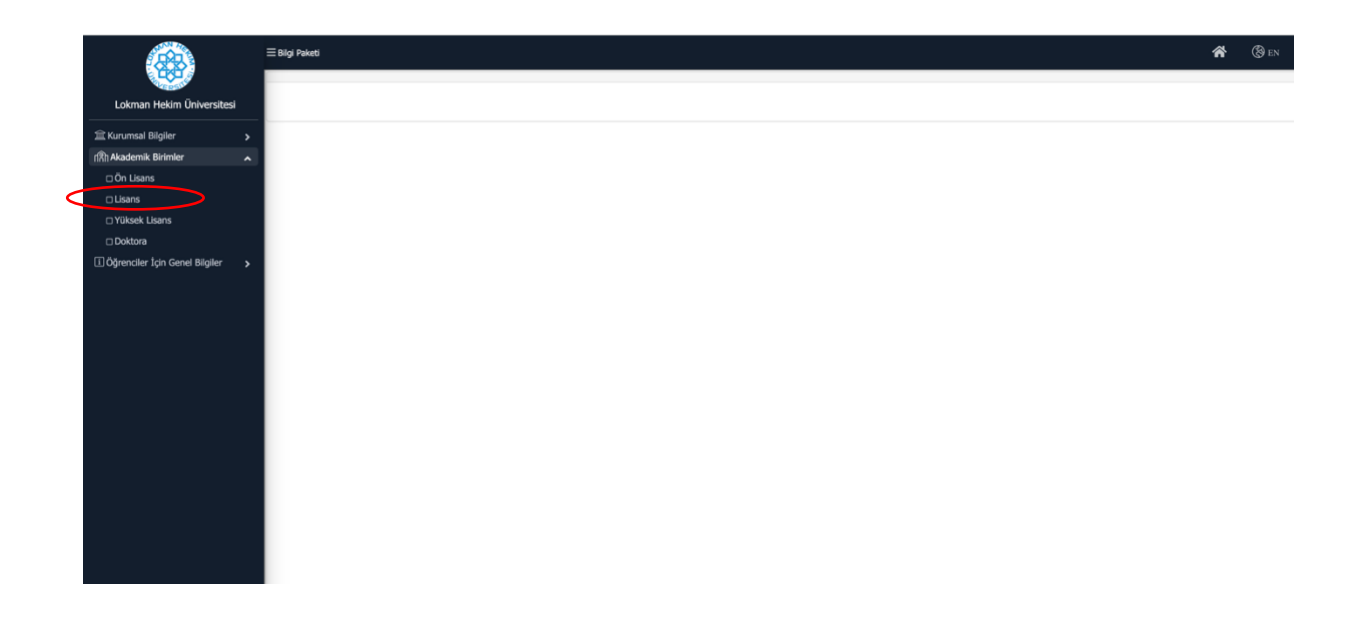

8. Lisans menüsü altında yer alan SBF (Sağlık Bilimleri Fakültesi) sekmesinden "Hemşirelik" bölümünü seçiniz.

|                                        | ≣ Bilg Paketi                     | * | 🛞 en |
|----------------------------------------|-----------------------------------|---|------|
|                                        | XX                                |   |      |
| Lokman Hekim Üniversitesi              | B DIS HERMULGI FARQUATES ()       |   |      |
| ´ Kurumsal Bilgiler >                  | C oly Hoximula                    |   |      |
| 们们 Akademik Birimler Akademik Birimler | 🖻 biş Heshnulği (Indilazor)       |   |      |
| 🗆 Ön Lisans                            | B ECACILIK FARULTES ()            |   |      |
| 🗆 Lisans<br>🗆 Yüksek Lisans            | Весмонк                           |   |      |
| 🗆 Doktora                              | C EC2ACUK (NGL2CE)                |   |      |
| i Öğrenciler İçin Genel Bilgiler 🔹     | 🗄 Relatività Servis 🛈             |   |      |
|                                        | 🖾 Relacifuk Servis                |   |      |
|                                        | B SACUK BILIMUERI FARICUTESI ()   |   |      |
|                                        | E BISLINM VL DHETETIK             |   |      |
|                                        | ET DIL VE KONUGMA TEMAPISI        |   |      |
|                                        | (C ERC)K                          |   |      |
|                                        | 12 ERCOTENNI                      |   |      |
|                                        | ET FILTYOTERNATIVE REMAINLITANYON |   |      |
|                                        | CHEMPRELK                         |   |      |
|                                        | es conorcol                       |   |      |
|                                        | B SPOR BLUMLEN FANGURES (         |   |      |
|                                        | 23 ANTRENÖRLÜK EĞITIMİ            |   |      |
|                                        | 2 REVERSION                       |   |      |
|                                        | IS SPOR YONETICUIGI               |   |      |
|                                        | III TIP FAKÜLTESI ()              |   |      |
|                                        | 910                               |   |      |
|                                        |                                   |   |      |

9. İlgili sayfanın sol menüsünden "Bilgi Paketi" bölümüne giriş yapınız.

|                            |                                        | ΞBig Poket                                                                                                    |                                                                                                    |  |  |  |  |
|----------------------------|----------------------------------------|----------------------------------------------------------------------------------------------------|----------------------------------------------------------------------------------------------------|--|--|--|--|
|                            | Lokman Hekim Üniversitesi              | HEMŞİRELİK - Pro                                                                                                    | grami Bilgileri 🔒                                                                                                 |  |  |  |  |
|                            |                                        | Dili                                                                                                    | Türkçe                                                                                                    |  |  |  |  |
|                            | 盒 Kurumsal Bilgiler >                  | Süresi (Yıl)                                                                                                    | 4                                                                                                    |  |  |  |  |
|                            | رالگار Akademik Birimler               | Azami Süresi (Yıl)                                                                                                    | 7                                                                                                    |  |  |  |  |
| Q                          | 🖶 Bilgi Paketi 💦 🖍                     | Kontenjani                                                                                                    | 50                                                                                                    |  |  |  |  |
|                            | Eğitim Türü (Amaçlar) ve Hedefler      | Staj Durumu                                                                                                    | Var                                                                                                    |  |  |  |  |
|                            | Program Hakkinda                       | ÖSYM Tipi                                                                                                    | SAY                                                                                                    |  |  |  |  |
|                            | Program Profili                        | Provenue la cater                                                                                                    |                                                                                                    |  |  |  |  |
|                            | Program Yetkilleri                     | Program içerigi                                                                                                    |                                                                                                    |  |  |  |  |
|                            | Alınacak Derece                        | Bollion Baskan                                                                                                    |                                                                                                    |  |  |  |  |
|                            | 🗆 Kabul Koşulları                      | Prof Dr. Belgin AK                                                                                                    | N                                                                                                    |  |  |  |  |
|                            | 🗆 Üst Kademeye Geçiş                   | Troi.or. beight rad                                                                                                    |                                                                                                    |  |  |  |  |
| Mezuniyet Kogullan Tarihçe |                                        |                                                                                                    |                                                                                                    |  |  |  |  |
|                            | Önceki Öğrenmenin Tanınması            | nnas Program 20.12.2017 tanhinde Lokman Hekim Üniversitesi Sağık Bilimleri Fakültesine Bağlı Olarak Hemşirelik ve Sağık Hizmetleri Bölümü olarak kurulmuş daha sonra ismi Hemşirelik Bölümü olarak değiştirilmiştir. Hem<br>puan türü le öğrem kabul etmektedir. Eğitim süresi 4 yıldır. Genel hemşirelik eğitimi, temel tip bilimlerine ilişkin derslerin yanı sıra hemşireliği nä temel alanında laboratuvar çalışması ve saha uygulamalanın da kapsa<br>çermettedir. |                                                                                                    |  |  |  |  |
|                            | Yeterlilik Koşulları ve Kuralları      |                                                                                                    |                                                                                                    |  |  |  |  |
|                            | 🗆 İstihdam Olanakları                  | Kazanlan Derere                                                                                                    |                                                                                                    |  |  |  |  |
|                            | Program Yeterlikleri                   | Kazannan Derece                                                                                                    |                                                                                                    |  |  |  |  |
|                            | Dersler                                | Bu program bitirentere Lisans diploma derocesi verilir.<br>Itigesi<br>Kabul Kogulian<br>Itigesi<br>Programa öğrenci kabuli "Öğrenci Seçme Ve Yerleştirme Sistemi (ÖSYS) Yükseköğretim Programları Ve Kontenjanları Kılavuzu"nda belirtilmektedir.                                                                                                    |                                                                                                    |  |  |  |  |
|                            | Ders & Program Yeterlilikleri İlişkisi |                                                                                                    |                                                                                                    |  |  |  |  |
|                            | TYYÇ - Program Yeterlilikleri İlişkisi |                                                                                                    |                                                                                                    |  |  |  |  |
|                            | Akademik Personel                      | Üst Kademeve Ge                                                                                                    | <pre>xis</pre>                                                                                                    |  |  |  |  |
|                            | 🗆 İletişim                             | Carakli marguat ilir                                                                                                    | 17 Mandala                                                                                                    |  |  |  |  |
|                            | 🔝 Öğrenciler İçin Genel Bilgiler 🔹 🔉   | Gerekii mevzuat mş                                                                                                    | AND LATIN.                                                                                                    |  |  |  |  |
|                            |                                        | Mezuniyet Koşulla                                                                                                    | an de la constante de la constante de la constante de la constante de la constante de la constante de la const    |  |  |  |  |
|                            |                                        | Hemptreik bölümü lisans program zorunlu derske; seçmeti dersker ve Meskek uygulamalardan (staj) oluşmaktadır. Programdan mezun olabilmek için 240 AKTS karşılığı olan derslerin tümünü başarıyla tamamlamak ve 4.00 üzerinden en 2.00 ağırlaklı not ortalamasına sahip olmak mezuniyet için gerekli yeterlilik koşuludur.                                                                                                    |                                                                                                    |  |  |  |  |
|                            |                                        | Mezun İstihdam (                                                                                                    | Nanakları                                                                                                    |  |  |  |  |
|                            |                                        | Bu derece, mezunla                                                                                                    | ını hemşirelik alanındaki mesleğini ulusal mevzuat ve uygulamalar uyanınca hemşire olarak icra etmelerini sağlar. |  |  |  |  |
|                            |                                        | Ölcme ve Dežerle                                                                                                    | ndirme                                                                                                    |  |  |  |  |

10. Açılan **Bilgi Paketi** menüsünde **"Dersler"** sekmesini seçiniz. Bu sayfada ilgili derse tıklayarak **Ders Bilgi Paketi**ne erişebilirsiniz.

|                                        | ≡Bilgi Paketi                |                                     |                      |                 |      |           |                    | <b>*</b> 🚷 en        |
|----------------------------------------|------------------------------|-------------------------------------|----------------------|-----------------|------|-----------|--------------------|----------------------|
| Lokman Hekim Üniversitesi              | SAĞLIK BİLİMLERİ FAKÜLTESİ / | HEMŞİRELİK - Dersler 😝 😓            |                      |                 |      |           | Yil 2024 (2024 HEN | AŞİRELİK MÜFREDAT) 👻 |
| 🚖 Kurumeal Bilailar                    |                              |                                     | 1.Yarıyıl Ders Planı |                 |      |           |                    |                      |
| (R) Akademik Birimler                  | Ders Kodu                    | Ders Adı                            | T+U+L                | Zorunlu/Seçmeli | AKTS | Grup Kodu | Grup Ders Adedi    | Öğretim Şekli        |
| Bilgi Paketi                           | 100102                       | TÜRK DİLİ I                         | 2+0+0                | Zorunlu         | 2    |           |                    | Yüz Yüze             |
| Eğitim Türü (Amaçlar) ve Hedefler      | 101101                       | TEMEL İNGİLİZCE I                   | 2+2+0                | Zorunlu         | 4    |           |                    | Yüz Yüze             |
| Program Hakkında                       | 144103                       | FIZYOLOJI                           | 3+0+0                | Zorunlu         | 3    |           |                    | Yüz Yüze             |
| Program Profili                        | 144104                       | MİKROBİYOLOJİ-PARAZİTOLOJİ          | 2+2+0                | Zorunlu         | 3    |           |                    | Yüz Yüze             |
| Program Yetkilileri                    | (i) 144120                   | ANATOMI                             | 2+2+0                | Zorunlu         | 3    |           |                    | Yüz Yüze             |
| Alinacak Derece                        | 144121                       | BİYOKİMYA                           | 2+0+0                | Zorunlu         | 2    |           |                    | Yüz Yüze             |
| 🗆 Kabul Koşulları                      | 144122                       | HEMŞİRELİĞE GİRİŞ                   | 2+0+0                | Zorunlu         | 2    |           |                    | Yüz Yüze             |
| 🗆 Üst Kademeye Geçiş                   | [G] ORTAK1                   | ORTAK SEÇMELİ DERSLER               |                      | Seçmeli         | 3    |           | 1                  | Yüz Yüze             |
| 🗆 Mezuniyet Koşulları                  | [G] SEÇMELİ 1                | SEÇMELİ DERS GRUBU 1. SINIF GÜZ     |                      | Seçmeli         | 8    |           | 2                  | Yüz Yüze             |
| 🗆 Önceki Öğrenmenin Tanınması          |                              |                                     |                      | Toplam AKTS     | 30   |           |                    |                      |
| Yeterlilik Koşulları ve Kuralları      | Gruplu Dersleri Göster       | Gruplu Dersler                      |                      |                 |      |           |                    |                      |
| 🗆 İstihdam Olanakları                  |                              |                                     |                      |                 |      |           |                    |                      |
| Program Yeterlikleri                   |                              |                                     | 2.Yarıyıl Ders Planı |                 |      |           |                    |                      |
| Dersler                                | Ders Kodu                    | Ders Adı                            | T+U+L                | Zorunlu/Seçmeli | AKTS | Grup Kodu | Grup Ders Adedi    | Öğretim Şekli        |
| Ders & Program Yeterlilikleri İlişkisi | 100103                       | BILGI TEKNOLOJILERI                 | 0+2+0                | Zorunlu         | 2    |           |                    | Yüz Yüze             |
| TYYÇ - Program Yeterlilikleri İlişkisi | 100202                       | TÜRK DİLİ II                        | 2+0+0                | Zorunlu         | 2    |           |                    | Yüz Yüze             |
| Akademik Personel                      | 101201                       | TEMEL INGILIZCE II                  | 2+2+0                | Zorunlu         | 4    |           |                    | Yüz Yüze             |
| Dietişim                               | 144220                       | HEMŞİRELİK ESASLARI                 | 4+16+0               | Zorunlu         | 14   |           |                    | Yüz Yüze             |
| Ogrencier Için Genel Bilgiler          | 144221                       | KENDİNİ TANIMA VE İLETİŞİM YÖNETİMİ | 2+0+0                | Zorunlu         | 2    |           |                    | Yüz Yüze             |
|                                        | [G] ORTAK2                   | ORTAK SEÇMELİ DERSLER               |                      | Seçmeli         | 3    |           | 1                  | Yüz Yüze             |
|                                        | [G] SEÇMELİ 2                | SEÇMELİ DERS GRUBU 1. SINIF BAHAR   |                      | Seçmeli         | 3    |           | 1                  | Yüz Yüze             |
|                                        |                              |                                     |                      | Toplam AKTS     | 30   |           |                    |                      |
|                                        | Gruplu Dersleri Göster       | Gruplu Dersler                      |                      |                 |      |           |                    |                      |
|                                        |                              |                                     | 3.Yarıyıl Ders Planı |                 |      |           |                    |                      |